# Setup External programmer in Atmel Studio

Last Edited: Guangxin Wang 01/06/2020

This guide shows you how to add an external programmer in Atmel Studio 7.0. Once setup the external programmer, you can flash the AVR board without switching to "Universal\_GUI.exe", which provides a seamless workflow that making debug and troubleshooting a bit faster.

#### 0. Download avrdude

On the school computer, avrdude is installed at

V:\avrdude\avrdude.exe

For your personal Windows PC, you can download avrdude here:

http://web.engr.oregonstate.edu/~jinyo/ece375/sw/avrdude.zip

Unzip the file and save to your preferred directory, e.g.

C:\Program Files (x86)\avrdude\avrdude.exe

| 📕 > This PC > Local Disk (C:) > Program Files (x86) > avrdude |                   |                       |        |  |  |  |  |
|---------------------------------------------------------------|-------------------|-----------------------|--------|--|--|--|--|
| Name                                                          | Date modified     | Туре                  | Size   |  |  |  |  |
| avrdude.conf                                                  | 7/24/2017 8:12 AM | CONF File             | 489 KB |  |  |  |  |
| 💷 avrdude.exe                                                 | 7/24/2017 8:12 AM | Application           | 735 KB |  |  |  |  |
| 🛸 libusb0.dll                                                 | 7/24/2017 8:12 AM | Application extension | 43 KB  |  |  |  |  |

# 1. Enable "Advanced Mode"

In order to setup an External programmer, Atmel Studio needs to be in 'Advanced' profile. This can be found under the Tools menu.

Go to > Tools > Select Profile.

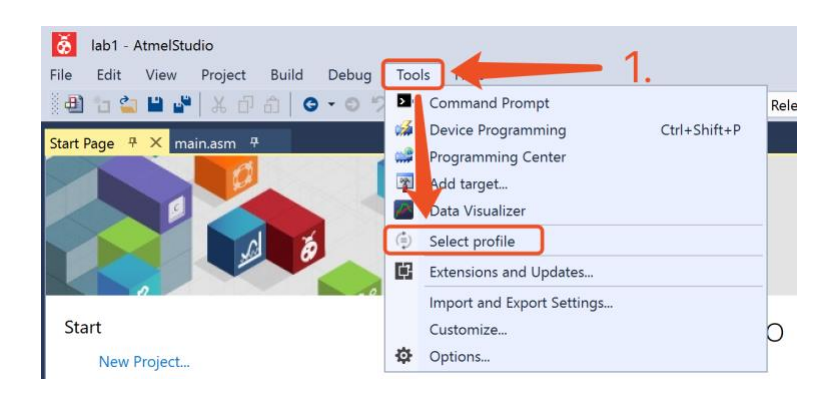

Select "Advanced" and click "Apply".

| Atmel Studio UI Profiles                                                                                                    | × |
|----------------------------------------------------------------------------------------------------|---|
| Select a user interface profile.                                                                                                    |   |
| Standard 2.                                                                                                    |   |
| Advanced ✓                                                                                                    |   |
|                                                                                                    |   |
| The profile that was default in Atmel Studio on therevious versions of Atmel Studio 7. Shows most features from Atmel Studio, including advanced debugging, reporting tool menus and window layout. | : |
| You can go to Tools → Select Profile to change the profile later.                                                                                                    |   |
| Reset Close Apply                                                                                                    |   |

### 2. Add "External Tools"

Go to > Tools > External Tools.

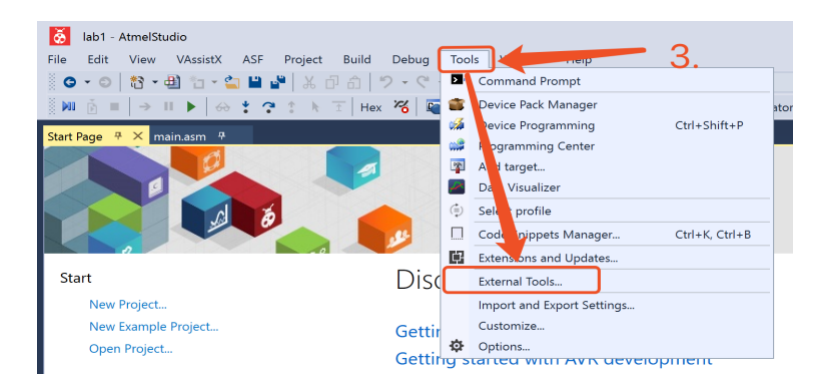

#### Add new external tool

|                | External Tools        |                       | ? ×                  |                 |                |            |       |
|----------------|-----------------------|-----------------------|----------------------|-----------------|----------------|------------|-------|
|                | Menu contents:        |                       |                      |                 |                |            |       |
|                |                       |                       | Add                  |                 |                |            |       |
|                |                       |                       | Delete               |                 |                |            |       |
|                |                       |                       | Move Up<br>Move Down |                 |                |            |       |
|                | Title:                | USBASP                |                      |                 |                |            |       |
|                | Command:              | The path of avrdude.e | exe                  |                 |                |            |       |
|                | Arguments:            | -c usbasp -p atmega   | 128 -B12 -           | U flash:w:\$(Bi | nDir)\\$(Targe | etName).he | ex:i  |
|                | Initial directory:    |                       |                      |                 |                |            |       |
|                | Use Output window     | Prompt for argumer    | nts                  |                 |                |            |       |
|                | Treat output as Unico | de Close on exit      |                      |                 |                |            |       |
|                |                       | OK Cancel             | Apply                |                 |                |            |       |
| Title:         |                       |                       |                      | _               |                |            |       |
| USBASP (or the | e name of             | your choice           | €)                   |                 |                |            |       |
| Commands:      |                       |                       |                      |                 |                |            |       |
| C:\Program Fil | es (x86)              | \avrdude\avi          | dude.                | exe (or         | the pa         | th of      | avrdu |
| Arguments:     |                       |                       |                      |                 |                |            |       |

-c usbasp -p atmega128 -B12 -U flash:w:\$(BinDir)\\$(TargetName).hex:i

Check  $\square$  "Use Output window", Uncheck  $\square$  "Treat output as Unicode" and  $\square$  "Prompt for arguments". Then, click "Apply" to save the setting.

## 3. Setup keyboard shortcut (Optional)

# This section is optional. You can skip it if you feel more clicky using the mice or touchpad.

Go to > Tools > Options

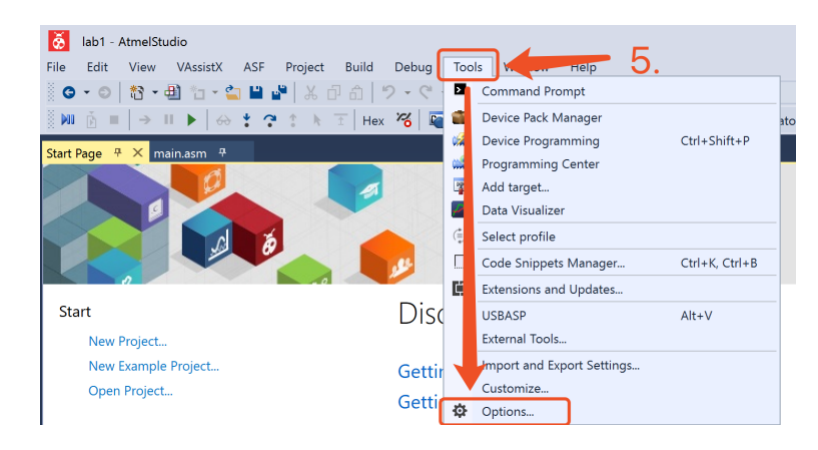

Select "Keyboard", enter "ExternalCommand1" and select "Tools.ExternalCommand1".

Enter your preferred shortcut keys and click "Assign". Click "Ok" to save the setting.

| Options                                                                       |   |                                                                                                    | ?      | ×      |
|-------------------------------------------------------------------------------|---|----------------------------------------------------------------------------------------------------|--------|--------|
| Search Options (Ctrl+E)                                                       | P | Apply the following additional keyboard mapping scheme:                                                                                                    |        |        |
| Search Options (Ctrl+E)                                                       |   | AtmelStudio   Show.commands.containing: ExternalCommand1 Enter "ExternalCommand1 Tools.ExternalCommand1 Tools.ExternalCommand11 Tools.ExternalCommand12 Tools.ExternalCommand12 Tools.ExternalCommand13 | Reset  | ~      |
| International Setting<br>Keyboard<br>Notifications<br>Quick Launch<br>Startup |   | Shortcuts for selecter pommand:<br>Alt+V (Global) V                                                                                                    | Remove |        |
| Tabs and Windows<br>Task List<br>Web Browser                                  |   | Global Assign your shortcut                                                                                                    | Assign |        |
| <ul> <li>Projects</li> <li>Source Control</li> </ul>                          | ~ | Shortcut currently used by:                                                                                                    |        | $\sim$ |
|                                                                               |   | ОК                                                                                                    | Cance  |        |

You can also assign shortcuts for other y frequent used command like "Set as Entry File" or "Build Solution", e.g. my choices of shortcut are:

| Set as Entry File: | Alt+X | (Hint: | X as | check mark) |    |   |     |    |
|--------------------|-------|--------|------|-------------|----|---|-----|----|
| Build Solution:    | Alt+C | (Hint: | C as | compile)    |    |   |     |    |
| ExternalCommand1:  | Alt+V | (Hint: | well | , it's next | to | Х | and | C) |

| Options                                                                                                    | ? × Options                                                                                                    | ī                                                                                                    | · ×                  |  |
|----------------------------------------------------------------------------------------------------|----------------------------------------------------------------------------------------------------|----------------------------------------------------------------------------------------------------|----------------------|--|
| Search Options (Ctrl+E)    Environment General AutoRecover Custom Settings Documents Entensions and Updates Find and Replace Fonts and Colors Import and Export Settings | Apply the following additional keyboard mapping scheme:     Search Options (Ctrl+E)     Apply the following a       AtmelStudio     Environment     AtmelStudio       Show commands containing:     Environment     AtmelStudio       Build Solution     Custom Settings     Show commands cordinations and Updates       Find and Replace     Find and Replace     ProjectandSolution | Apply the following additional keyboard mapping scheme: AtmetStudio   Reset Show commands containing: SetAsEntryFile ProjectandSolutionContextMenus Item SetAsEntryFile |                      |  |
| Keyboard<br>Notifications<br>Quick Launch<br>Startup<br>Tabs and Windows<br>Tašk List<br>Web Browser<br>b Projects                                                       | Shortcuts for selected command:<br>Alt-C (Global)   Remove Alt-C (Global)  Remove Alt-C (Global)  Use new shortcut in: Press shortcut keys: Global  Shortcut currently used by: Projects  Shortcut currently used by:                                                                                                    | d command:<br>Press shortcut keys:<br>A<br>ed by:                                                                                                    | <b>move</b><br>ssign |  |
| ▷ Source Control                                                                                                    | OK Cancel                                                                                                    | ОК                                                                                                    | Cancel               |  |

# 4. Flash hex file with external programmer

First, make sure to build your project. In the Solution Explorer, as long as you are in the correct project, it does not matter which folder or file is highlighted.

| Build      | Debug         | Tools                 | Window | Help                 |
|------------|---------------|-----------------------|--------|----------------------|
| <u>ж</u> в | Build Solutio | n<br>tion             | A      | Alt+C<br>^trl+Alt+F7 |
| (          | Clean Solutio | on                    |        |                      |
| <b>*</b> E | Build lab1    |                       |        |                      |
| F          | Rebuild lab1  |                       |        |                      |
| (          | Clean lab1    |                       |        |                      |
| E          | Batch Build   |                       |        |                      |
| (          | Configuratio  | n <mark>Man</mark> ag | er     |                      |

Go to > Tool > USBASP, or use the shortcut of your choice.

| Тоо                                                                                                    | ls Window Help                       |              |  |  |  |  |  |  |
|----------------------------------------------------------------------------------------------------|--------------------------------------|--------------|--|--|--|--|--|--|
| >                                                                                                    | Command Prompt                       |              |  |  |  |  |  |  |
| 1                                                                                                    | Device Pack Manager                  |              |  |  |  |  |  |  |
| station and the second second | Device Programming                   | Ctrl+Shift+P |  |  |  |  |  |  |
| ***                                                                                                    | Programming Center                   |              |  |  |  |  |  |  |
| *                                                                                                    | Add target                           |              |  |  |  |  |  |  |
| 2                                                                                                    | Data Visualizer                      |              |  |  |  |  |  |  |
| $({\rm I})$                                                                                                    | Select profile                       |              |  |  |  |  |  |  |
|                                                                                                    | Code Snippets Manager Ctrl+K, Ctrl+B |              |  |  |  |  |  |  |
| ₽                                                                                                    | Extensions and Updates               |              |  |  |  |  |  |  |
|                                                                                                    | USBASP                               | Alt+V        |  |  |  |  |  |  |
|                                                                                                    | External Tools                       |              |  |  |  |  |  |  |
|                                                                                                    | Import and Export Settings           |              |  |  |  |  |  |  |
|                                                                                                    | Customize                            |              |  |  |  |  |  |  |
| ₽                                                                                                    | Options                              |              |  |  |  |  |  |  |

#### 5. DONE!

If you see the following message, you have the hex file flashed on the AVR board.

You may see a warning in the output window, but it can be ignored.

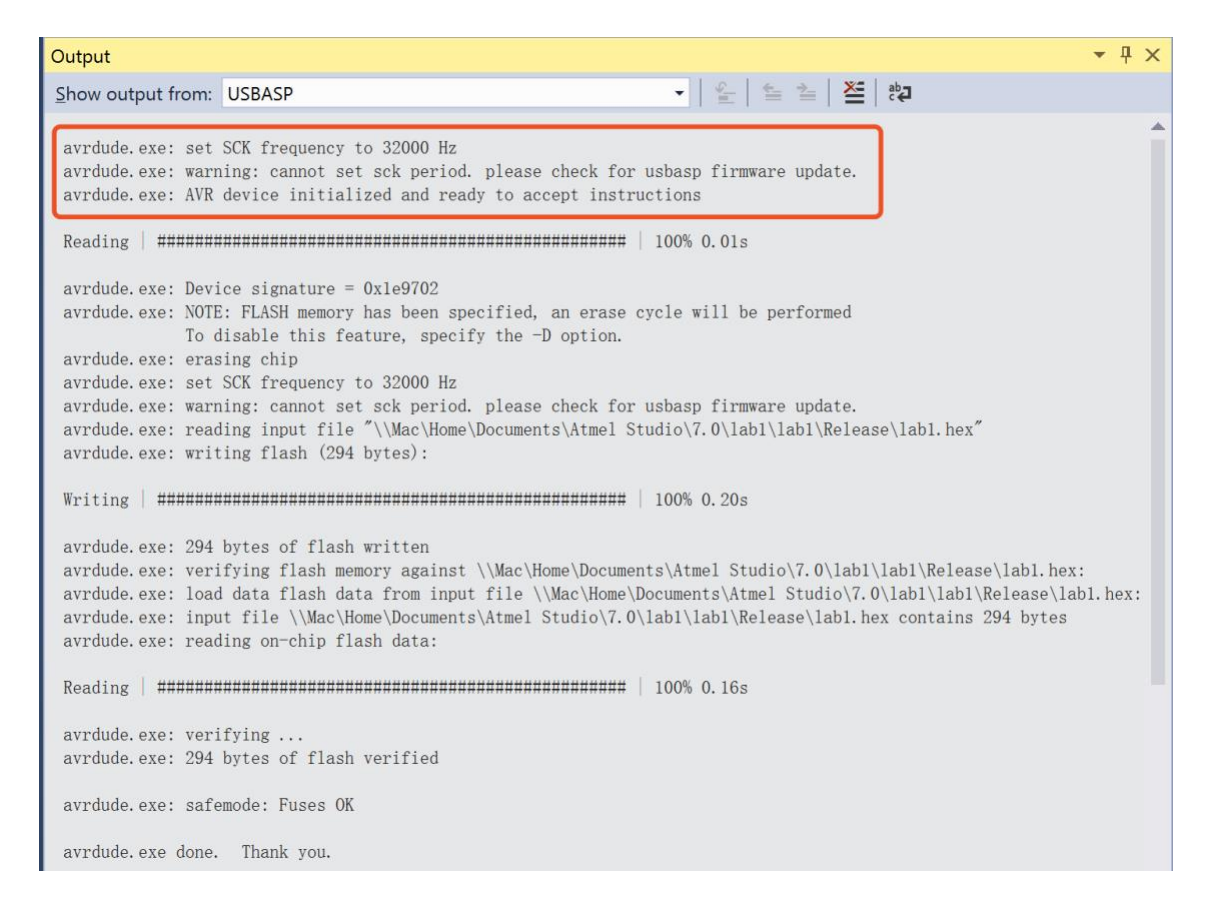

#### Acknowledgment:

This is a revised version of previous guide "Adding an External programmer in Atmel Studio".

You can watch the YouTube video: https://www.youtube.com/watch?v=5zHI\_Gy9ziw